Hiwi-Antrag 3.0 Personalbogen f
ür Studierende (vom Studierenden online auszuf
üllen)

Zunächst füllt der Studierende den Personalbogen aus. Diesen finden Sie auch im Intranet unter "Formulare, Prozesse & Service / Personalwesen / eFormulare des Bereichs Personalwesen" Der Studierende muss sich dort mit seiner Studierendenkennung (bt7\*\*\*\*) und dem zugehörigen Passwort anmelden. Nach der Anmeldung werden alle im Campus-Online vorhandenen Daten zu dem Studierenden geladen. **Ergänzt werden müssen** noch die Daten: **IBAN**, **Steuer-Identifikationsnummer** und **Sozialversicherungsnummer** (soweit bereits vorhanden). Aufgrund der Steuerung der notwendigen Einstellungsunterlagen ist es noch wichtig, zu wissen ob es sich um eine **Neu-, Weiter- oder Wiedereinstellung** handelt.

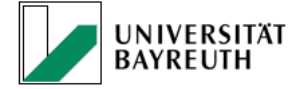

English

Hiwi-Antrag 3.0 - Personalbogen für Studierende

| Persönliche Daten                                           |                                                                                                    |
|-------------------------------------------------------------|----------------------------------------------------------------------------------------------------|
| Die persönlichen Daten wurd<br>Campus-Online korrigieren. V | len direkt aus dem Campus-Online System übertragen. Sollten Informationen nicht korrekt sein, bitte im<br>Wenn Sie Felder dort nicht ändern können, wenden Sie sich an die <u>Studierendenkanzlei</u> . |
| Nachname                                                    | Wurm                                                                                                    |
| Vorname                                                     | Bücher                                                                                                    |
| Geburtsname                                                 |                                                                                                    |
| geboren am                                                  | 01.01.1990                                                                                                    |
| Geburtsort                                                  | Hamburg                                                                                                    |
| Staatsangehörigkeit (Land)                                  | Deutschland                                                                                                    |
| Familienstand*                                              | ledig                                                                                                    |
| E-Mail                                                      | s5buwurm@uni-bayreuth.de                                                                                                    |
| Telefon                                                     | 9876543210 🗸                                                                                                    |
| Adresse für die Mitteilung Ihr                              | er Bezüge 💿 Heimatadresse                                                                                                    |
|                                                             | O Semesteradresse                                                                                                    |
|                                                             |                                                                                                    |
| Strasse Unive                                               | rsitätsstr. 30-H                                                                                                    |
| PLZ 95444                                                   | 4 Ort Bayreuth                                                                                                    |

| Studiendaten                                                |                                                                                                    |
|-------------------------------------------------------------|----------------------------------------------------------------------------------------------------|
| Die Studiendaten wurden die<br>Online korrigieren. Wenn Sie | rekt aus dem Campus-Online System übertragen. Sollten Informationen nicht korrekt sein, bitte im Campus-<br>e Felder dort nicht ändern können, wenden Sie sich an die <u>Studierendenkanzlei</u> . |
| Matrikelnummer                                              | 0100117                                                                                                    |
| Immatrikulation                                             | Immatrikuliert von 01.10.2022 bis 30.09.2023                                                                                                    |
| Studienabschluss Uni-<br>Bayreuth                           |                                                                                                    |
| Studienabschluss extern                                     |                                                                                                    |

| Bank und Steuer                                                                                                    |                                                                                                    |
|----------------------------------------------------------------------------------------------------|----------------------------------------------------------------------------------------------------|
| Die Daten wurden soweit vorhanden aus                                                                                                    | Ihrem letzten Formularantrag übetragen. Bitte überprüfen!                                                                                                    |
| IBAN:*                                                                                                    | DE11 5205 1373 5120 7101 31                                                                                                    |
| Steuer-Identifikationsnummer:*                                                                                                    | 93828932930                                                                                                    |
| Wahl der Steuerklasse<br>Wenn Sie gleichzeitig noch ein anderes<br>Steuerklasse achten um Ärger mit dem<br>Beschäftigungsverhältnisse müssen mi<br>Beschäftigungsart des Hiwi-Vertrages:* | s Beschäftigungsverhältnis haben (z.B. Bedienung in einer Kneipe) müssen Sie auf die<br>Finanzamt zu vermeiden. Sie können nur einmal in der Steuerklasse I-V sein, die weiteren<br>t der Steuerklasse VI versteuert werden.<br>Hauptarbeitsverhältnis (Steuerklasse I bis V)<br>Nebenarbeitsverhältnis (Steuerklasse VI) |
| Rentenversicherung                                                                                                    |                                                                                                    |
| Personen die eine geringfügig entlohnte Be<br>Rentenversicherung. Falls Sie sich sich vo<br>einreichen.                                                                                   | eschäftigung aufnehmen, unterliegen grundsätzlich der Versicherungspflicht in der gesetzlichen<br>n der Versicherungspflicht befreien lassen wollen, müssen sie beim Arbeitgeber einen Antrag                                                                                                    |
| Ausführliche Informationen zu dieser Them<br>Broschüre: Mit Minijobs die Rente sichern                                                                                                    | atik erhalten Sie auf der Internetseite der Minijob-Zentrale (www.minijob-zentrale.de).                                                                                                    |
| Zusendung des Antrags für die Befreit                                                                                                    | ung von der Rentenversicherungspflicht gewünscht                                                                                                    |
| Ich habe keine Sozialversicherungs-/F                                                                                                    | Rentenversicherungsnummer (wird bei Ihrer ersten Beschäftigung in Deutschland erstellt)                                                                                                    |
| Sozial-/Rentenversicherungsnummer:*                                                                                                    | \$203050100000                                                                                                    |
|                                                                                                    |                                                                                                    |

Bei den Krankenkassendaten muss noch ergänzt werden ob **gesetzlich oder privat** versichert. Dies steuert später die Kosten für den Hiwi-Vertrag.

| Krankenkasse          |                                                                                                    |
|-----------------------|----------------------------------------------------------------------------------------------------|
| Krankenkasse*         | DAK                                                                                                    |
| Krankenversicherung:* | Private Krankenversicherung (z. B. private Studentenversicherung wegen Befreiung von der gesetzlichen<br>Krankenversicherung oder Alters- bzw. Fachsemestergrenze, private Krankenversicherung von<br>Beamtenkindern etc.) |
|                       | O gesetzliche Krankenversicherung wegen Pflichtversicherung aufgrund einer Hauptbeschäftigung                                                                                                    |
|                       | O Freiwillige Krankenversicherung bei einer gesetzlichen Krankenkasse (AOK, Ersatzkasse)                                                                                                    |
|                       | O Familienversicherung bei einer gesetzlichen Krankenkasse                                                                                                    |
|                       |                                                                                                    |

| Vertragsdaten                                           |                                        |                                             |                                               |                           |                             |
|---------------------------------------------------------|----------------------------------------|---------------------------------------------|-----------------------------------------------|---------------------------|-----------------------------|
| Beschäftigungstyp*                                      | O Neuei                                | nstellung (Erstmalig                        | je Beschäftigung an d                         | der Universität Bayreut   | h)                          |
|                                                         | O Weiter                               | rbeschäftigung (Der<br>ließen, Ohne zeitlic | neue Vertrag soll dir                         | ekt an einem aktuell la   | ufenden HiWi Vertrag        |
|                                                         | O Wiede                                | reinstellung (Der ne                        | eue Vertrag wird eine                         | zeitliche Lücke zum le    | tzten HiWi Vertrag haben)   |
|                                                         | 0                                      |                                             |                                               |                           |                             |
|                                                         |                                        |                                             |                                               |                           |                             |
| Freiwillige Angaben                                     | (Optional)                             |                                             |                                               |                           |                             |
| Diese Angaben sind nur ei<br>über z.B. Zeitraum oder Ar | ine Orientierung<br>rbeitszeit wird do | für die Einrichtung/<br>ort getroffen.      | den Lehrstuhl, an der                         | m Sie Ihren Antrag wei    | terleiten. Die Entscheidung |
| gewünschter Vertragszeitr                               | aum von                                | gewannen Arbensz                            | en ab, da merduren d                          | bis                       | gegoiten wild.              |
| Vertragstyp                                             |                                        | studentisch                                 | ne Hilfskraft                                 |                           |                             |
|                                                         |                                        |                                             |                                               | $\sim$                    | ~                           |
| gewünschte monatliche Ar                                | rbeitszeit (h)                         | 0 7,0                                       | 0 10,0                                        | 0 14,0                    | 0 20,0                      |
|                                                         |                                        | 70.0                                        |                                               | 0 50,0                    | 0 60,0                      |
| Vergütung:*                                             | SHK                                    | 0 70,0                                      | 0 00,0                                        |                           |                             |
| vergutung.                                              | SHK auf G                              | Grundlage eines BA                          | -Abschlusses/Hochsc                           | chulabschlusses           |                             |
|                                                         | Tutor SHK                              |                                             |                                               |                           |                             |
|                                                         | Tutor SHK                              | auf Grundlage eine                          | es BA-Abschlusses/H                           | lochschulabschlusses      |                             |
|                                                         |                                        |                                             |                                               |                           |                             |
|                                                         |                                        |                                             |                                               |                           |                             |
| Weitere Einkünfte:                                      | Es we<br>Baye                          | erden gegenwärtig v<br>rn/Uni Bayreuth) ge  | weitere Beschäftigung<br>gen Entgelt ausgeübt | gen (in der Privatwirtsch | naft nicht Freistaat        |
|                                                         | Es w                                   | urden in den letzten                        | 12 Monaten vor dies                           | er Beschäftigungen an     | dere Beschäftigungen (in    |
|                                                         | der P                                  | rivatwirtschaft nicht                       | an der Uni Bayreuth)                          | gegen Entgelt ausgeu      | Dt                          |
|                                                         |                                        | Arbeitsamt als arbe                         | eitssuchend gemeldet                          |                           |                             |
|                                                         | Sons                                   | tiges (z.B. hauptber                        | uflich beschäftigt und                        | daraus beurlaubt, Selt    | ostständige/r)              |
|                                                         |                                        |                                             |                                               |                           |                             |
|                                                         |                                        |                                             |                                               |                           |                             |
| Arbeitsmedizinische                                     | Vorsorge                               |                                             |                                               |                           |                             |
| Nähere Informationen kön                                | inen Sie auf dem                       | Merkblatt Arbeitsm                          | edizinische Vorsorge                          | erhalten.                 |                             |
| Angebotsvorsorge ge                                     | ewünscht                               |                                             |                                               |                           |                             |
| Sonstiger Termin bei                                    | i der Betriebsärz                      | tin gewünscht                               |                                               |                           |                             |
|                                                         |                                        |                                             |                                               |                           |                             |
|                                                         |                                        |                                             |                                               |                           |                             |

| Was passiert, wenn Sie auf "Zwischenspeichern", "Antrag abschließen" klicken?                                                                                                    |
|----------------------------------------------------------------------------------------------------|
| <ul> <li>Beim Klick auf Zwischenspeichern geht ihnen direkt im Anschluss eine E-Mail zu mit einem Link, der Ihnen eine Nachbearbeitung bzw. Korrektur der Antragsdaten ermöglicht. Dies ist sinnvoll wenn sie gewisse Daten beim Ausfüllen noch nicht verfügbar haben (z.B. Steueridentifikationsnummer, Sozialversicherungsnummer, usw.) Zwischengespeicherte Anträge werden automatisch nach 30 Tagen gelöscht.</li> <li>Beim Klick auf "Formular abschließen und an meine Uni-E-Mail schicken" erhalten Sie direkt im Anschluss eine E-Mail mit den bereits vorausgefüllten Daten, die Sie ausdrucken und unterschrieben (innerhalb der nächsten 30 Tage) an Ihre Einrichtung senden, bei der Sie ihren Hilfskraftvertrag erhalten. In der Mail erhalten Sie ggf. weitere Anweisungen, welche Dokumente für ihren Vertrag benötigt werden.</li> </ul> |
| Datenschutzhinweise habe ich gelesen*                                                                                                    |
| Zwischenspeichern Formular abschließen und an meine Uni-E-Mail schicken                                                                                                    |

Mit dem Button "Zwischenspeichern" erhält der Studierende einen Link an seine Uni-E-Mail, mit dem er zu einem späteren Zeitpunkt das Formular fertigstellen kann.

Über den Button "Formular abschließen und an meine Uni-E-Mail schicken" wird folgende Mail mit der Erklärung der weiteren Schritte an den Studierenden geschickt.

| FU<br>An Owurm, Bucher                                                                                                    |
|----------------------------------------------------------------------------------------------------|
| Stammdatenblatt-Sekretariat.pdf                                                                                                    |
| Guten Tag <mark>Bücher</mark> Wurm,                                                                                                    |
| Ihr Antrag mit der Nummer 173757 wurde soeben erstellt. Folgende Anhänge                                                                                                    |
| Befreiung_Rentenversicherungspflicht.pdf, Personalbogen_LfF.pdf                                                                                                    |
| müssen von Ihnen unterschrieben und umgehend per Mail an die jeweilige Einrichtung bzw. Lehrstuhl gesendet werden, bei der Sie eine Hiwi-Beschäftigung erhalten. Bitte ergänzen Sie falls nötig, die notwendigen Informationen in den beiliegenden Formularen und geben Sie die die Unterlagen unbedingt als <u>einzelne Dateien</u> ab! |
| Die Datei Stammdatenblatt-Sekretariat.pdf enthält ihre persönlichen Eingaben und wird für den Einstellungsantrag im jeweiligen Sekretariat benötigt.                                                                                                    |
| Zusätzlicher Hinweis für den Lehrstuhl: Termin bei der Betriebsärztin für eine arbeitsmedizinische Vorsorge wird gewünscht.                                                                                                    |
| Wichtiger Hinweis: Sobald Ihre Unterlagen bei der Personalabteilung vollständig vorliegen und geprüft wurden, erhalten Sie einen Arbeitsvertrag. Die Arbeitsaufnahme darf erst nach<br>Unterschrift des Arbeitsvertrages erfolgen.                                                                                                    |

Der Studierende muss dann die beigefügten Anlagen (außer Stammdatenblatt-Sekretariat.pdf) notfalls ergänzen und unterschrieben (digitale Unterschrift oder Ausdruck-Unterschrifteinscannen/abfotografieren), als einzelne Dateien an das Sekretariat zurückschicken, wo er seine Einstellung erhalten soll. Sobald Ihnen als Sekretariat alle Unterlagen des Studierenden als E-Mail mit Unterschrift vorliegen, können Sie den Einstellungsantrag erstellen. Bitte hierzu das Formular "Hiwi-Antrag 3.0 Sekretariat" öffnen und mit Ihrer bt-Kennung und zugehörigen Passwort anmelden.

|  | UNIVERSITÄT<br>BAYREUTH |
|--|-------------------------|
|--|-------------------------|

English English

Hiwi-Antrag - Sekretariatsversion

| Name der Organisation*                | HPC-Forschungszentrum                                                                         | ~ |
|---------------------------------------|-----------------------------------------------------------------------------------------------|---|
| Professor*in/Inhaber*in               | Dr. Hans-Jörg Bauer                                                                           | ~ |
| Antragsnummer hier eingebe            | n 273874 Laden der Daten                                                                      | 0 |
| Antrag wird als Korrektu              | r angelegt (wurde bereits einmal gestellt)                                                    |   |
| Grund der Korrektur                   | Zum Antrag 187183 wurde der Zeitraum geändert                                                 |   |
| Antrag wird als Mehrfa<br>Erstantrag) | chfinanzierung über mehrere Anträge erstellt (dieser Antrag ist ein Folgeantrag und nicht der | 8 |
| Grund der<br>Mehrfachfinanzierung     | Weiterer Einstellung zur Matrikelnummer 0177377                                               |   |

Zunächst müssen Sie Ihre **Organisationseinheit auswählen** und die **Antragsnummer** des Personalbogens (steht in der Mail des Studierenden bzw. im Stammdatenblatt-Sekretariat.pdf). Danach können Sie die Daten des Studierenden über den Button "**Laden der Daten**" in Ihren Einstellungsantrag übernehmen. Falls bereits ein Antrag mit der Matrikelnummer und der Organisationseinheit für die letzten 60 Tage gefunden wurde, kann ein Hinweis gesetzt werden, dass der Antrag als Korrekturantrag markiert wird. Bei Antragsnummer, die in den letzten 30 Tagen bereits verwendet wurden, kann der aktuell Antrag als Mehrfachfinanzierung markiert werden. Dies soll dann geschehen, wenn bei der Vertragslaufzeit nicht nur eine Finanzierung verwendet werden kann. Um den Jahreszeitraum (Vorgabe durch den neuen Tarifvertrag) finanziell abzudecken, sind mehrere Anträge mit kürzeren Laufzeiten möglich, und müssen an dieser Stelle markiert werden.

Bitte ändern Sie hier dann die Vertragsdaten (Vertragszeitraum, Monatsarbeitszeit, Vergütung und Tätigkeitsbeschreibung). Bei einer Vertragslaufzeit unter einem Jahr wird ein zusätzliches Auswahlfeld angezeigt, in dem der Grund für die Nichteinhaltung der vom Tarifvertrag vorgeschriebenen Laufzeit eingehalten werden kann. Bei Vertragslaufzeiten, die keine 6 Wochen Vorlaufzeit enthalten, muss der Grund angegeben werden für die Aunahme davon. Die Daten für die Arbeitsmedizinische Vorsorge (Bildschirmarbeitsplatz bzw. weitere Tätigkeit) sind noch vorzugeben.

| Vertragszeitraum von*                                                               | 01.05.2024                                                         |                                                                      | bis* 30.11.20                                  | )24                                                  |                                                     |
|-------------------------------------------------------------------------------------|--------------------------------------------------------------------|----------------------------------------------------------------------|------------------------------------------------|------------------------------------------------------|-----------------------------------------------------|
| Grund für Unterschreitung                                                           | der Mindestvertrags                                                | laufzeit*                                                            |                                                |                                                      |                                                     |
| Mehrfachantrag zur Fina                                                             | anzierung eines 1 Jal                                              | hresvertrages (Folgea                                                | antrag bitte im un                             | mittelbaren Anschluss e                              | rstellen) 🗸                                         |
| Bitte beachten Sie, dass a<br>bei der Personalabteilung<br>(Anderenfalls wählen Sie | uf Grund der Vorgab<br>von derzeit 6 Woche<br>bitte einen späterer | en zum Mindestlohng<br>n zu gewährleisten is<br>n Vertragszeitraum a | esetz eine Vorlau<br>t. Ausnahmen hie<br>us.)* | ıfzeit zwischen Antragss<br>rvon sind in nachfolgend | tellung und Antragseingangs<br>den Gründen denkbar: |
| O Die Finanzierung der                                                              | Personalkosten war                                                 | noch nicht freigegeb                                                 | en                                             |                                                      |                                                     |
| Es war schwierig, für                                                               | diese Tätigkeit(en) H                                              | Hilfskräft(e) zu finden.                                             |                                                |                                                      |                                                     |
| O Der Studienrende be                                                               | gann bereits zu arbe                                               | iten                                                                 |                                                |                                                      |                                                     |
| O Unterlagen wurden v                                                               | om Studierenden nic                                                | ht pünktlich weitergle                                               | itet/vorgelegt                                 |                                                      |                                                     |
| Vertragstyp*                                                                        | studentische H                                                     | Hilfskraft                                                           |                                                |                                                      |                                                     |
| Monatsarbeitszeit (h)*                                                              | 7,0                                                                | 0 10,0                                                               | 14,0                                           | 20,0                                                 | 30,0                                                |
|                                                                                     | 0 40,0                                                             | O 50,0                                                               | O 60,0                                         | 0 70,0                                               | 0 80,0                                              |
| Vergütung:*                                                                         | 💿 ѕнк                                                              |                                                                      |                                                |                                                      |                                                     |
|                                                                                     | SHK auf Grund                                                      | llage eines BA-Absch                                                 | lusses/Hochschu                                | labschlusses                                         |                                                     |
|                                                                                     | Tutor SHK                                                          |                                                                      |                                                |                                                      |                                                     |
|                                                                                     | O Tutor SHK auf                                                    | Grundlage eines BA-/                                                 | Abschlusses/Hoc                                | hschulabschlusses                                    |                                                     |
|                                                                                     |                                                                    |                                                                      |                                                |                                                      |                                                     |
| Tätigkeitsbeschreibung*                                                             | Bitte hier eine Besch                                              | nreibung der Tätigkeit e                                             | eingegeben                                     |                                                      |                                                     |
| Arbeitsmedizinische Vorsorg                                                         | ge Angebotsv                                                       | vorsorge gewünscht                                                   |                                                |                                                      |                                                     |
|                                                                                     | Sonstiger                                                          | Termin bei der Betrieb                                               | särztin gewünscht                              |                                                      |                                                     |
|                                                                                     | ausschlie                                                          | eßlich Tätigkeiten an B                                              | üro- und Bildschirr                            | narbeitsplätzen                                      |                                                     |
|                                                                                     | O weitere T                                                        | ätigkeiten                                                           |                                                |                                                      |                                                     |

Bei der **Finanzierung** haben Sie die Möglichkeit, diese direkt vorzugeben oder über die Auswahl den Berechtigten (per E-Mail) mit einzubinden. Bei der Auswahl **"Finanzierung wird direkt vorgegeben"** können Sie aus einer Auswahl an Kostenstellen die passende auswählen. Bei der Auswahl **"Finanzierung wird über das Dekanat/Projekt im Nachgang vorgegeben"**, haben Sie die Möglichkeit die E-Mail Adresse z.B. des Dekanats für die weitere Bearbeitung einzugeben. Zuletzt müssen Sie die unterschriebenen Dokumente des Studierenden (per Drag&Drop) an der richtigen Stelle hochladen. Bitte prüfen Sie unbedingt vorher, ob die Dokumente unterschrieben wurden!

| -                                                                                                    | Projekt                                                                                                    |                                                                                                    |                                                                                                    |
|----------------------------------------------------------------------------------------------------|----------------------------------------------------------------------------------------------------|----------------------------------------------------------------------------------------------------|----------------------------------------------------------------------------------------------------|
| Finanzierung*                                                                                                    |                                                                                                    |                                                                                                    |                                                                                                    |
| Bitte auswählen                                                                                                    |                                                                                                    |                                                                                                    | ~                                                                                                    |
| rganzende Erläuterung zur Finanzierung                                                                                                    |                                                                                                    |                                                                                                    |                                                                                                    |
| z. B. Studienzuschüsse, Dekanatsmittel,                                                                                                    | Projektmittel, SFB, QLB etc.                                                                                                    |                                                                                                    |                                                                                                    |
| Personalbogen LfF*                                                                                                    | []                                                                                                    | Datei auswählen Keine au                                                                                                    | ısgewählt                                                                                                    |
| Antrag auf Befreiung von der Rentenversi                                                                                                    | icherung*                                                                                                    | Datei auswählen Keine au                                                                                                    | isgewählt                                                                                                    |
| abschließen" klicken?                                                                                                    |                                                                                                    |                                                                                                    |                                                                                                    |
| <ul> <li>Beim Klick auf Zwischenspeichern<br/>bzw. Korrektur der Antragsdaten er<br/>(z.B. Finanzierung, hochzulandend<br/>gelöscht.</li> </ul>                                                                                                    | geht ihnen direkt im Anschluss ei<br>möglicht. Dies ist sinnvoll wenn s<br>e Dateien fehlen, usw.) Zwischen                                                                                                    | ne E-Mail zu mit einem Lin<br>ie gewisse Daten beim Aus<br>gespeicherte Anträge werd                                                                                            | k, der Ihnen eine Nachbearbeitung<br>füllen noch nicht verfügbar haben<br>len automatisch nach 30 Tagen                                                                                                    |
| <ul> <li>abschließen" klicken?</li> <li>Beim Klick auf Zwischenspeichern<br/>bzw. Korrektur der Antragsdaten er<br/>(z.B. Finanzierung, hochzulandend<br/>gelöscht.</li> <li>Beim Klick auf "Antrag zur Finanzie<br/>die Finanzierungsfestlegung" eine I<br/>wird der Antrag abgeschlossen und<br/>Konie der Mail an die Bereneringen</li> </ul> | geht ihnen direkt im Anschluss ei<br>möglicht. Dies ist sinnvoll wenn s<br>e Dateien fehlen, usw.) Zwischen<br>erung weiterleiten" erhält die von i<br>Mail mit einem Link, der die Ergä<br>I direkt an die Personalabteilung | ne E-Mail zu mit einem Lin<br>ie gewisse Daten beim Aus<br>igespeicherte Anträge werd<br>Ihnen angegebene E-Mail A<br>nzung der Finanzierung au<br>verschickt. Sie erhalten nac | k, der Ihnen eine Nachbearbeitung<br>füllen noch nicht verfügbar haben<br>len automatisch nach 30 Tagen<br>Adresse unter "E-Mail Empfänger für<br>f Ihren Antrag ermöglicht. Von dort<br>ch Bearbeitung der Finanzierung eine |

Sie haben die Möglichkeit, das **Formular zwischen zu speichern**, wenn Ihnen noch Daten fehlen, hier erhalten Sie eine Mail mit dem Link zu dem Formular mit dem Stand wie sie es verlassen haben.

Sie können das **Formular** je nach Auswahl **an die Finanzierungsstelle weiterleiten** (angegebene E-Mail im Bereich Finanzierung) oder Sie können den Einstellungsantrag per "Antrag abschließen" direkt an die Personalabteilung verschicken. Eine Unterschrift wird beim Einstellungsantrag nicht mehr benötigt. Sie erhalten jeweils immer eine Kopie der Mail die an die Personalabteilung verschickt wird, auch in Fällen, in denen die Finanzierung von anderer Stelle vorgegeben wurde. Sobald das Formular dann finanziert wurde, erhalten Sie eine Kopie der Mail, die an die Personalabteilung geht. Bei eigens vorgegebener Finanzierung können Sie über den Button "**Antrag abschließen**" den Antrag direkt an die Personalabteilung verschicken. Auch hier erhalten Sie eine Kopie dieser Mail mit allen Unterlagen.